## How to Setup Fixed Position for Site Header, App Menu, Profile Menu, Right & Left Columns

Only available on phpFox 4.6.1

Please note this option is only available on Material template with phpFox 4.6.1 or above.

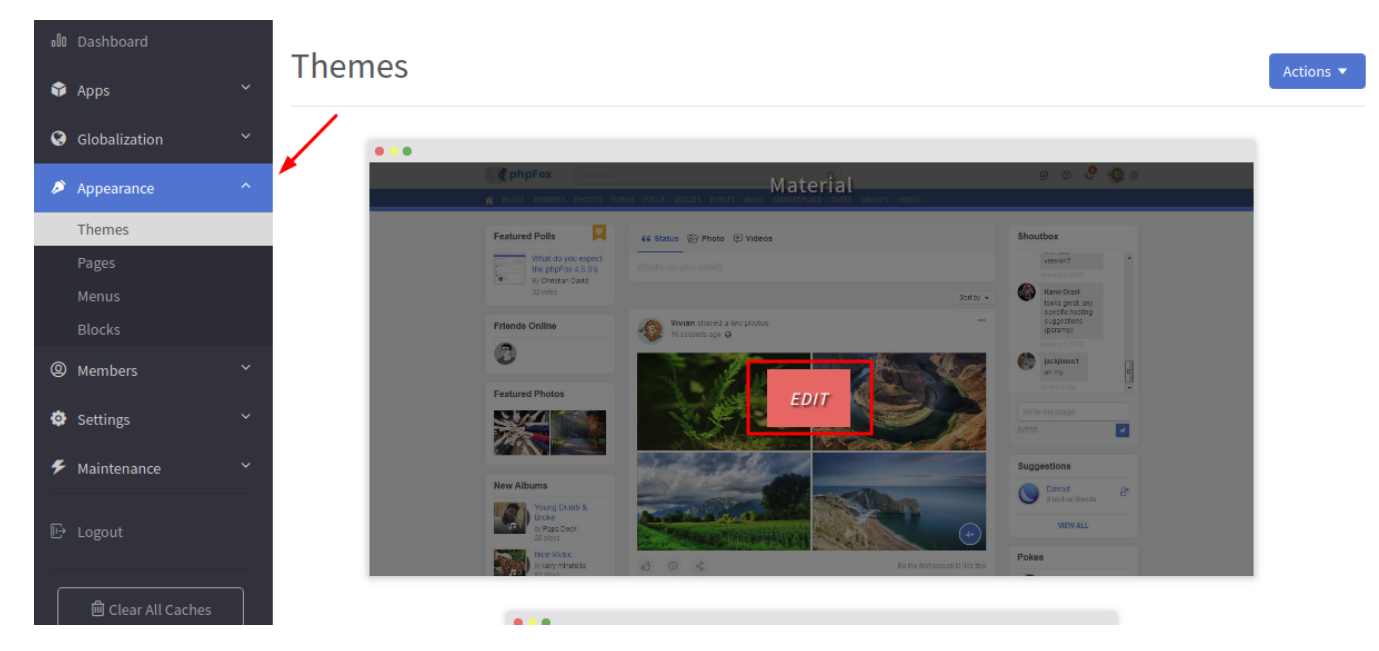

## Go to Admin CP >> Appearance >> Themes >> Choose 'Material Template' and select Edit.

On the next page, select **Design** and *scroll down* until you see these below options:

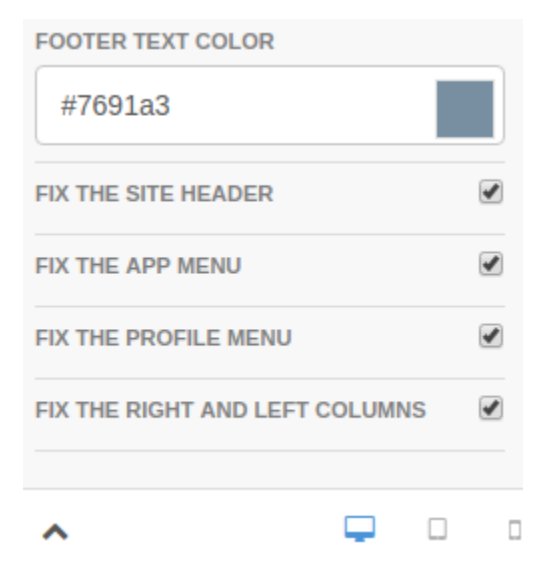

From here you can enable/disable by ticking/un-ticking the appropriate options.

Hit Publish button to save the settings.